| ISO/IEC | ระบบบริหารจัดการงานฝึกอบรม/สัมมนา (TMS) | เวอร์ชั่น 2.0     |
|---------|-----------------------------------------|-------------------|
| 29110   | เอกสารแนะนำการใช้งานสำหรับผู้เข้าอบรม   | วันที่ 11 ก.ย. 58 |

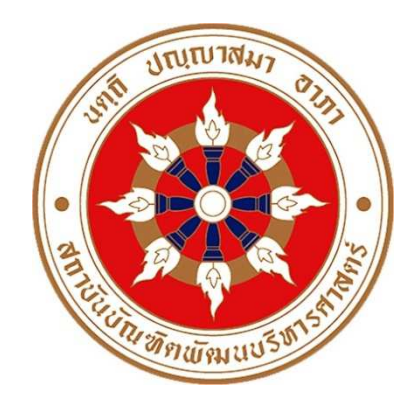

# เอกสารแนะนำการใช้งานการลงทะเบียนสมาชิก

ระบบบริหารจัดการงานฝึกอบรม/สัมมนา (Training Management System: TMS)

สถาบันบัณฑิตพัฒนบริหารศาสตร์

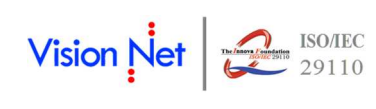

บริษัท วิชั่นเน็ต จำกัด 976/27 ซอยแสงแจ่ม (โรงพยาบาลพระราม9) ถนนพระราม 9 แขวงบางกะปิ เขตห้วยขวาง กรุงเทพฯ 10310 โทรศัพท์ 66-2641-5310-4 โทรสาร 66-2641-5317

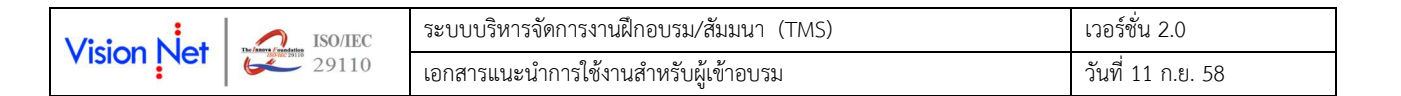

# สารบัญ

| ระบบเ | ะบบบริหารจัดการงานฝึกอบรม/สัมมนา (TMS) |                       |    | 3 |
|-------|----------------------------------------|-----------------------|----|---|
| 1.    | 1. หลักสูตรที่เปิดอบรม                 |                       | l  | 1 |
| 2.    | 2. การสมัครสมาชิก และเข้าใช้งานระบบ    |                       | 5  |   |
|       | 2.1                                    | การสมัครสมาชิก        | 5  |   |
|       | 2.2                                    | การ Login เข้าสู่ระบบ | 8  |   |
|       | 2.3                                    | ลืมรหัสผ่าน           | 9  |   |
|       | 2.4                                    | การเปลี่ยนรหัสผ่าน    | 11 |   |
|       |                                        |                       |    |   |

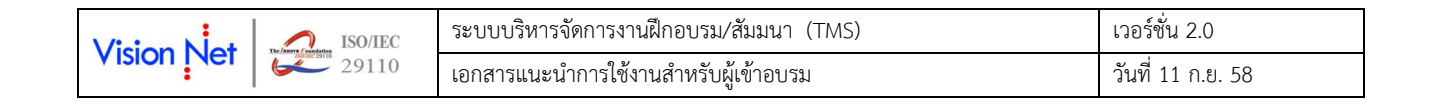

### ระบบบริหารจัดการงานฝึกอบรม/สัมมนา (TMS)

ท่านที่สนใจลงทะเบียนหลักสูตรฝึกอบรม ผ่าน Web Site ระบบบริหารจัดการงานฝึกอบรม/สัมมนา ของสำนักสิริพัฒนา สถาบันบัณฑิตพัฒนบริหารศาสตร์ สามารถเข้าใช้งานระบบบริหารจัดการงานฝึกอบรม/สัมมนา (TMS) ได้จากเครื่องคอมพิวเตอร์ที่ เชื่อมต่อเครือข่ายอินเตอร์เน็ต เปิด Internet Browser แล้วกำหนด Location Site เป็น <u>http://tms.nida.ac.th</u>จะปรากฏหน้าจอ แสดงดังรูปที่ 1

| WISDOM for Change                  |                             | ระบบบริหารจัดการงานฝึกอบรม/สัมนา<br>สำนักสิริพัฒนา สถาบันบัณฑิดพัฒนบริหารศาสตร์<br>(Traning Management System)<br>ภษาไพ   English |
|------------------------------------|-----------------------------|----------------------------------------------------------------------------------------------------|
| เลือกเมนู                          | ประชาสัมพันธ์               |                                                                                                    |
| เข้าสู่ระบบ สมาชิก                 | ข่าวประกาศ                  |                                                                                                    |
| เข้าสู่ระบบ อาจารย์/วิทยากร        | อัพเดทระบบล่าสุด            |                                                                                                    |
| เข้าสู่ระบบ เจ้าหน้าที่            | -<br>อัพเดท แก้ไข ระบบ TMS  |                                                                                                    |
| หลักสูตรที่เปิดอบรม<br>สมัครสบาชิก |                             | พื้นที่แสดงข่าวประชาสัมพันธ์ต่างๆ                                                                                                 |
|                                    | วันที่ประกาศ 6 สิงหาคม 2558 |                                                                                                    |
| ISS ประชาสัมพันธ์                  |                             |                                                                                                    |

รูปที่ 1 หน้าแรกจอง Web Site ระบบบริหารจัดการงานฝึกอบรม/สัมมนา ของสำนักสิริพัฒนา สถาบันบัณฑิตพัฒนบริหารศาสตร์

หน้าจอดังกล่าวจะประกอบด้วยเมนูการใช้งานต่างๆ ทางด้านซ้ายมือ ส่วนด้านขวามือจะแสดงข่าวประชาสัมพันธ์ของสำนัก สิริพัฒนาที่แจ้งประชาสัมพันธ์ผ่านระบบ โดยเรียงลำดับจากประกาศที่มีความสำคัญจากมากไปหาน้อย ท่านสามารถใช้เมาส์คลิกที่ชื่อ เรื่องประกาศดังกล่าวเพื่อแสดงรายละเอียดของประกาศเรื่องนั้น ๆ (ในกรณีที่มีการแนบ File หรือ Link ประกอบ) และแนะนำให้ใช้ Website นี้อย่างต่อเนื่องเป็นระยะเพื่อที่จะทราบข่าวประกาศต่างๆ เกี่ยวกับหลักสูตรอบรมที่น่าสนใจที่สถาบันบัณฑิตพัฒนบริหาร ศาสตร์ ได้จัดขึ้นเป็นประจำตลอดทั้งปี

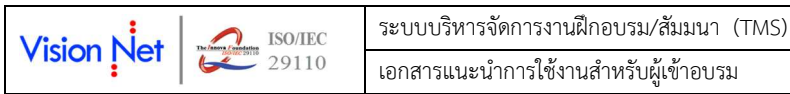

### 1. หลักสูตรที่เปิดอบรม

ท่านที่สนใจสามารถตรวจสอบหลักสูตรที่สถาบันบัณฑิตพัฒนบริหารศาสตร์เปิดอบรมได้ตลอดทั้งปี โดยจากหน้าจอแรก ให้ท่าน คลิกที่เมนู "**หลักสูตรที่เปิดอบรม"** 

#### วิธีการใช้งาน

- 1. จากหน้าจอแรกของระบบเข้าสู่เมนู **"หลักสูตรที่เปิดอบรม"**
- 2. ระบบจะปรากฏรายชื่อหลักสูตรที่เปิดให้ลงทะเบียนฝึกอบรม รุ่นที่ จำนวนรับ และค่าใช้จ่ายในการลงทะเบียน

| WISDOM for Change                                                                                                  |                                                                                                    | a                                                  | ระบา<br>านักสรีพัต                       | บบริหารจัด<br>มนา สถาบั<br>(Tra                                  | ลการงาน<br>ันบัณฑิด<br>ining Ma                       | มฝึกอบร<br>พัฒนบริห<br>nagemen<br>ภ                  | ม/สัมนา<br>กรศาสตร์<br>t System)<br>ษาไทย English    |
|----------------------------------------------------------------------------------------------------|----------------------------------------------------------------------------------------------------|----------------------------------------------------|------------------------------------------|------------------------------------------------------------------|-------------------------------------------------------|------------------------------------------------------|------------------------------------------------------|
| เลือกเมนู                                                                                                    | ประชาสัมพันธ์                                                                                                    |                                                    |                                          |                                                                  |                                                       |                                                      |                                                      |
| เข้าสู่ระบบ สมาชิก<br>เข้าสู่ระบบ อาจารย์/วิทยากร<br>เข้าสู่ระบบ เจ้าหน้าที่<br>หลักสูตรที่เปิดอบรม<br>สมัครสมาชิก | ข่าวประกาศ<br><u>อัพเดทระบบล่าสุด</u><br>อัพเดท แก้                                                              | ใข ระบบ TMS                                        |                                          |                                                                  |                                                       |                                                      |                                                      |
|                                                                                                    | วันที่ประกาศ 6 สิงหาคม 2558                                                                                      |                                                    |                                          |                                                                  |                                                       |                                                      |                                                      |
| LSS ประชาสัมพันธ์                                                                                                  |                                                                                                    | J.                                                 |                                          |                                                                  |                                                       |                                                      |                                                      |
| Image: Wisdom for Change           เลือกแบนู                                                                       | หลักสุตรที่เปิด                                                                                                  | อบรม                                               | ຈະນາ<br>ານັກສີຈິທັດ                      | เบริหารจัด<br>มนา สถาบั<br>(Tra                                  | าการงาน<br>ันบัณฑิด<br>ning Mar                       | เฝิกอบร<br>พัฒนบริห<br>nagemen<br>ภ                  | ม/สัมนา<br>กรศาสตร์<br>t System)<br>าษาไทย   English |
| ถอยกลับ                                                                                                    | Click 🖲 หน้าหลักสูตรเพื่อดูราย                                                                                   | ລະເວັບດເพิ່มເติม                                   |                                          |                                                                  |                                                       |                                                      |                                                      |
|                                                                                                    | หลักสูตร                                                                                                    |                                                    |                                          | จำนวนชม.                                                         | รุ่น                                                  | ຈັນ                                                  | ค่าใช้จ่าย<br>(บาห)                                  |
|                                                                                                    | <ul> <li>การเขียนหนังสือราชการและเ</li> <li>กลยุทธ์การพัฒนาความคิดเชื่<br/>องค์การสมัยใหม่ รุ่นที่ 22</li> </ul> | าารจดบันทึกรายงานการประ<br>งระบบและความคิดสร้างสรร | ชุม รุ่นที่ 8<br>ค <mark>ล</mark> สำหรับ | 12<br>12                                                         | 08<br>22                                              | 26<br>25                                             | 5,800<br>5,800                                       |
|                                                                                                    | <ul> <li>กลยุทธ์การพัฒนาความคิดเชื<br/>องค์การสมัยใหม่ รุ่นที่ 22</li> </ul>                                     | งระบบและความคิดสร้างสรร                            | ค์สำหรับ                                 | 12                                                               | 22                                                    | 25                                                   | 5,800                                                |
|                                                                                                    |                                                                                                    |                                                    | วัน - เวลาอบร                            | ม                                                                |                                                       |                                                      |                                                      |
|                                                                                                    | วันที่ 20 กันยายน 2558<br>วันที่ 20 กันยายน 2558                                                                 | เวลา 09:00-12:00<br>4<br>เวลา 13:00-16:00          | ) กระบว<br>Think<br>มิติขอ<br>) ศึกษา    | มนการของการคิดเ<br>ing)<br>งการคิดสร้างสรรง<br>ปัญหา (Critical C | กี่ยวกับความคิด<br>จ์เชิงวิพากษ์ แล<br>Creative Think | ด (Thinking Pr<br>ละการเรียนรู้โดง<br>ing / Problem- | ocess about<br>ยเน้นการ<br>·based                    |
|                                                                                                    | วันที่ 21 กันยายน 2558<br>วันที่ 21 กันยายน 2558                                                                 | เวลา 09:00-12:00<br>เวลา 13:00-16:00               | Learn<br>) มิติขอ<br>) การบูร            | ing)<br>งความคิดเชิงระบบ<br>รณาการความคิดทั่                     | ม (Systems Tł<br>้งสองหมู่ (Inte                      | hinking Operat<br>gration Module                     | tion)<br>es)                                         |
|                                                                                                    |                                                                                                    | สาข                                                | ขาวิชาของหลัก                            | าสูตร                                                            |                                                       |                                                      |                                                      |
|                                                                                                    | องค์กร, ทรัพยากรมนุษย์ , การ                                                                                     | สื่อสาร นิเทศศาสตร์ ภาษา                           |                                          |                                                                  |                                                       |                                                      |                                                      |

รูปที่ 2 การตรวจสอบข้อมูลหลักสูตรที่เปิดอบรม

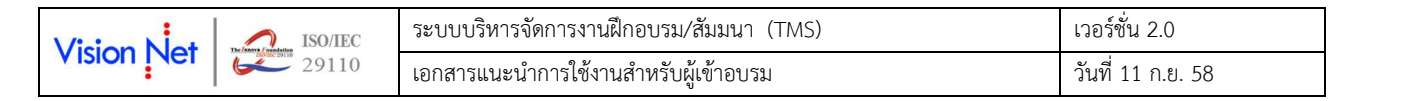

- 3. ท่านสามารถคลิกที่สัญลักษณ์ + หน้าชื่อหลักสูตรที่สนใจ
- 4. ระบบจะแสดงข้อมูลเพิ่มเติม อันประกอบด้วย วัน/เวลา หัวข้อการอบรม และสาขาวิชาที่เกี่ยวข้องกับหลักสูตรนั้น

#### 2. การสมัครสมาชิก และเข้าใช้งานระบบ

#### 2.1 การสมัครสมาชิก

กรณีที่ท่านสนใจต้องการลงทะเบียนหลักสูตรฝึกอบรมใดๆ ที่เปิดให้มีการลงทะเบียน ท่านจะต้องสมัครสมาชิก Web Site ระบบบริหารจัดการฝึกอบรม/สัมมนา ของสำนักสิริพัฒนาเสียก่อน และหากท่านสมัครเป็นสมาชิกสมบูรณ์แล้วการเข้าใช้งานระบบครั้ง ต่อไปก็จะสามารถใช้ บัญชีผู้ใช้ และ รหัสผ่าน ที่สร้างขึ้นนี้ Login เข้าสู่ระบบได้ โดยไม่ต้องสมัครสมาชิกใหม่อีก

การสมัครสมาชิก Web Site ระบบบริหารจัดการฝึกอบรม/สัมมนา ทำได้ดังนี้

#### วิธีการใช้งาน

- 1. จากหน้าจอแรกของระบบเข้าสู่เมนู **"สมัครสมาชิก"**
- 2. ระบบจะปรากฏหน้าจอให้ท่านบันทึกข้อมูลส่วนบุคคล ให้ท่านเลือกภาษาที่ต้องการบันทึกข้อมูล
- 3. จากนั้นบันทึกข้อมูลให้ครบถ้วน รายละเอียดดังนี้

| ข้อมูล                  | บังคับกรอก   | คำอธิบาย                                                     |                                                   |  |
|-------------------------|--------------|--------------------------------------------------------------|---------------------------------------------------|--|
| คำนำหน้า*               | $\checkmark$ | ระบุคำนำหน้า ท่านจะสามารถเลือกคำนำหน้าได้เฉพาะคำนำหน้าที่    |                                                   |  |
|                         |              | กำหนดให้เท่านั้น ซึ่งคำนำหน้าดังกล่าวนี้จะใช้เป็นข้อมูลในการ |                                                   |  |
|                         |              | จัดพิมพ์ใบประกาศนียบัตร หรือใบรับรองต่อไป                    |                                                   |  |
| คำนำหน้า (อื่นๆ)        |              | ระบุคำนำหน้าอื่นๆ (ถ้ามี)                                    |                                                   |  |
| ชื่อ/นามสกุลภาษาไทย*    | $\checkmark$ | บันทึกชื่อ และนามสกุลภา                                      | ษาไทย                                             |  |
| ชื่อ/นามสกุลภาษาอังกฤษ* | $\checkmark$ | บันทึกชื่อ และนามสกุลภา                                      | ษาอังกฤษ                                          |  |
| วันเดือนปีเกิด*         | $\checkmark$ | ระบุวันเดือนปีเกิด                                           |                                                   |  |
| เชื้อชาติ*              | $\checkmark$ | ระบุเชื้อชาติ                                                |                                                   |  |
| สัญชาติ*                | $\checkmark$ | ระบุสัญชาติ                                                  |                                                   |  |
| เลขประจำตัวประชาชน*     | $\checkmark$ | บันทึกเลขประจำตัวประชา                                       | าชน 13 หลักกรณีคนไทย                              |  |
|                         |              | กรณีชาวต่างชาติ เลือกภาง                                     | ษาอังกฤษ แล้วระบุเลขหนังสือเดินทาง                |  |
| ศิษย์เก่า*              | $\checkmark$ | ให้ท่านระบุสถานะการเป็น                                      | เศิษย์เก่าของสถาบันบัณฑิตพัฒนบริหาร               |  |
|                         |              | ศาสตร์ จากตัวเลือกดังนี้                                     |                                                   |  |
|                         |              | สถานะ                                                        | หมายเหตุ                                          |  |
|                         |              | ไม่ได้เป็นศิษย์เก่า                                          | -                                                 |  |
|                         |              | เป็นศิษย์เก่า (รอ                                            | <ul> <li>ต้องแนบเอกสารคุณวุฒิที่ได้รับ</li> </ul> |  |
|                         |              | ตรวจสอบ)                                                     | จากสถาบันบัณฑิตพัฒนบริหาร                         |  |
|                         |              |                                                              | ศาสตร์ประกอบ ซึ่งจะสามารถ                         |  |
|                         |              |                                                              | แนบได้ภายหลังจากการเข้าสู่                        |  |
|                         |              |                                                              | ระบบแล้ว                                          |  |
|                         |              |                                                              | - เมื่อสำนักสิริพัฒนาดำเนินการ                    |  |
|                         |              |                                                              | ตรวจสอบว่าท่านเป็นศิษย์เก่า                       |  |

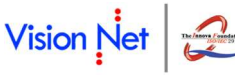

| ข้อมูล                   | บังคับกรอก   | คำอธิบาย                     |                                        |
|--------------------------|--------------|------------------------------|----------------------------------------|
|                          |              |                              | จริง สถานะจะเปลี่ยนเป็น "เป็น          |
|                          |              |                              | ศิษย์เก่า" อัตโนมัติ ท่านสามารถ        |
|                          |              |                              | รับสิทธิต่างๆ ตามเงื่อนไขที่ศิษย์      |
|                          |              |                              | เก่าพึ่งได้รับต่อไป                    |
| วุฒิการศึกษา/สถาบันที่จบ |              | บันทึกคุณวุฒิ และสถาบันเ     | ี่สำเร็จการศึกษา                       |
| ตำแหน่งงาน               |              | บันทึกข้อมูลตำแหน่งงานปั     | จจุบัน                                 |
| ตำแหน่งบริหาร            |              | บันทึกข้อมูลตำแหน่งทางก      | ารบริหาร (ถ้ามี)                       |
| ตำแหน่งวิชากร            |              | บันทึกข้อมูลตำแหน่งทางวิ     | ชาการ (ถ้ามี)                          |
| ประเภทอาหาร*             | $\checkmark$ | ระบุประเภทอาหาร เพื่อใ       | ห้เจ้าหน้าที่สามารถจัดอาหารให้ท่านได้  |
|                          |              | ถูกต้อง จากตัวเลือก          |                                        |
|                          |              | - อาหารทั่วไป                |                                        |
|                          |              | - อาหารอิสลาม                |                                        |
|                          |              | - มังสวิรัติ                 |                                        |
| ชื่อหน่วยงาน             |              | บันทึกข้อมูลชื่อหน่วยงาน/    | บริษัท                                 |
| ประเภทองค์กร             |              | ระบุประเภทองค์กร จากตั       | มเลือก                                 |
|                          |              | - ภาครัฐ                     |                                        |
|                          |              | - ภาคเอกชน                   |                                        |
|                          |              | - รัฐวิสาหกิจ                |                                        |
|                          |              | - องค์กรข้ามชาติ             |                                        |
| ที่อยู่                  |              | บันทึกข้อมูลที่อยู่สำหรับใช้ | ในการติดต่อ                            |
| โทรศัพท์*                | $\checkmark$ | บันทึกหมายเลขโทรศัพท์พื่     | นฐาน                                   |
| โทรสาร                   |              | บันทึกหมายเลขโทรสาร          |                                        |
| โทรศัพท์มือถือ*          | $\checkmark$ | บันทึกหมายเลขโทรสศัพท์:      | มือถือ                                 |
| e-Mail Address*          | $\checkmark$ | บันทึก e-Mail Address ซึ     | ึ่งระบบจะส่งข้อความไปยัง e-Mail ของ    |
|                          |              | ท่าน เมื่อมีกิจกรรมสำคัญ     | เช่น ลงทะเบียนสำเร็จ รับรู้การชำระเงิน |
|                          |              | หรือการส่งข่าวสารต่างๆที่เ   | น่าสนใจไปยังท่าน                       |
| e-Mail อื่นๆ             |              | บันทึก e-Mail อื่นๆ ในกร     | ณีที่ต้องการให้ระบบจะส่งข้อความไปยัง   |
|                          |              | e-Mail ที่ท่านระบุ เมื่อมีกิ | จกรรมสำคัญ หรือการส่งข่าวสารต่างๆที่   |
|                          |              | น่าสนใจไปยัง e-Mail อื่นๆ    |                                        |

- ระบุรหัสผ่านที่ตรงกัน 2 ครั้ง (ใช้เป็นรหัสผ่านสำหรับการเข้าใช้งานระบบในครั้งต่อไป) โดย บัญชีผู้ใช้ ของท่าน คือ ชื่อ 4. ภาษาอังกฤษ.นามสกุลภาษาอังกฤษ 3 หลัก เช่น ท่านชื่อ Somsak นามสกุล Meedee บัญชีผู้ใช้ ในการเข้าใช้งาน ระบบของท่านคือ somsak.mee
- คลิกปุ่ม {สร้างรหัสประจำตัว} กรณีที่พบข้อผิดพลาดจากการบันทึกข้อมูลจะปรากฏตัวอักษรสีแดงแจ้งให้ทราบว่าท่าน 5. ไม่ได้บันทึกรายการข้อมูลที่บังคับรายการใด หรือมีรายการใดที่บันทึกยังไม่ถูกต้อง ให้ท่านปรับปรุงให้ถูกต้องแล้วคลิก ปุ่ม {สร้างรหัสประจำตัว} อีกครั้ง

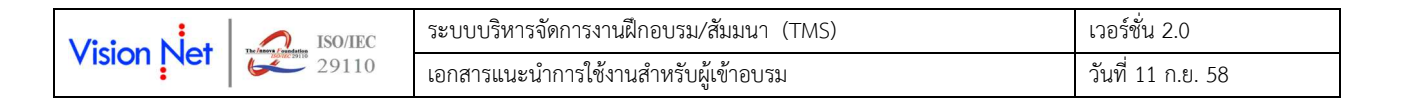

 กรณีไม่พบข้อผิดพลาดใดๆ ระบบจะนำท่านเข้าสู่หน้าจอสำหรับสมาชิก โดยปรากฏชื่อ และนามสกุลของท่านอยู่ที่ ส่วนบนขวาของหน้าจอ ดังรูปที่ 3

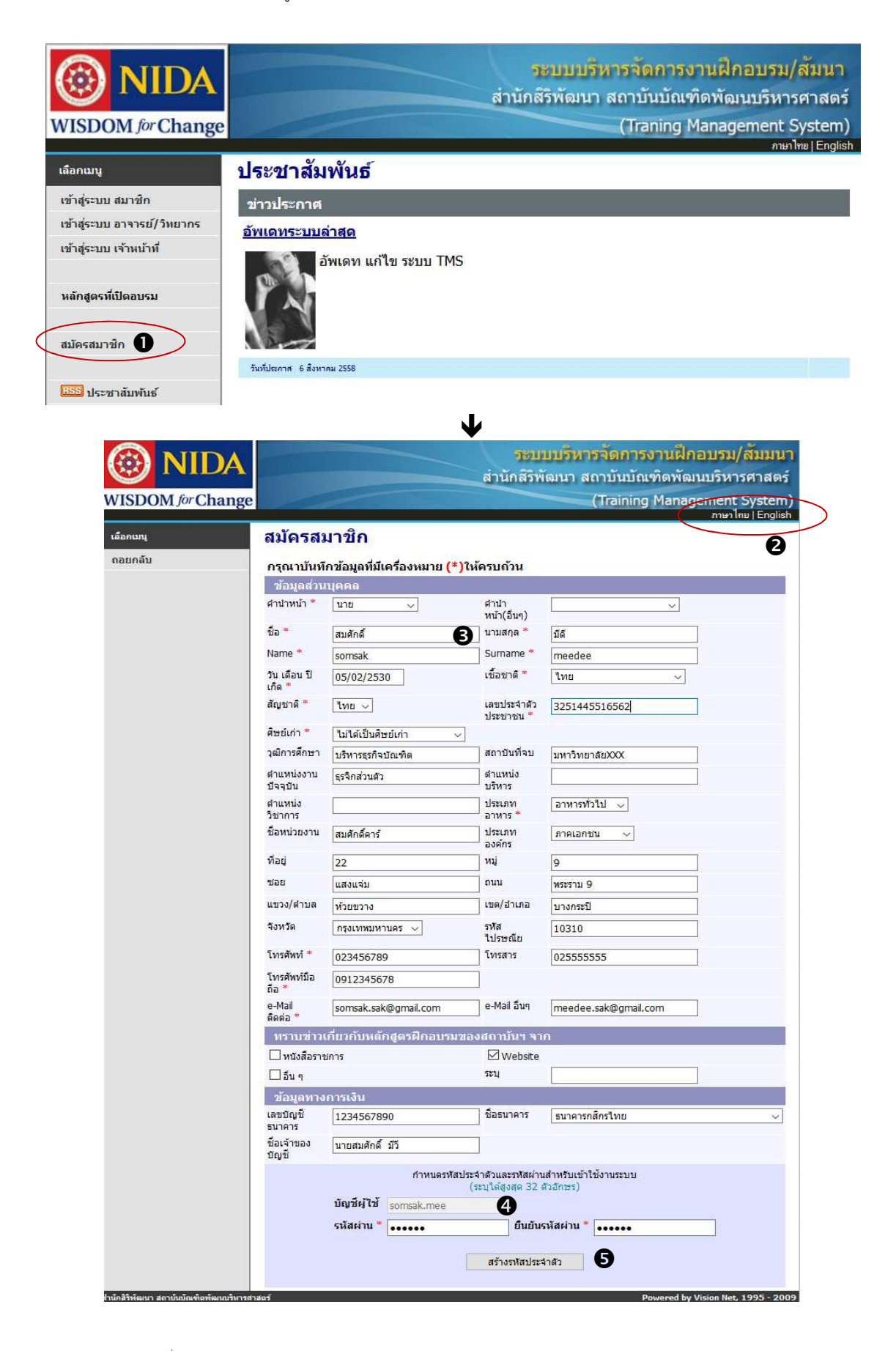

| Vision Not | ISO/IEC | ระบบบริหารจัดการงานฝึกอบรม/สัมมนา (TMS) | เวอร์ชั่น 2.0     |
|------------|---------|-----------------------------------------|-------------------|
| VISIONINEI | 29110   | เอกสารแนะนำการใช้งานสำหรับผู้เข้าอบรม   | วันที่ 11 ก.ย. 58 |

| 🛞 NIDA                           | ระบบบรหารจดการงานฝึกอบรม/สมมนา<br>สำนักสรีพัฒนา สถาบับบัญฑิตพัฒนบริหารศาสตร์ |
|----------------------------------|------------------------------------------------------------------------------|
| USDOM for Change                 | (Training Management System)                                                 |
| VISDOM Jor Change                | (Training Management System)                                                 |
| เลือกเมนู                        | 3251445516562 : นาย สมศักดิ์ มีดี                                            |
| เปลี่ยนรหัสผ่าน                  | ป็นถึงวังเร้าแข้วสุระบบ                                                      |
| ข้อมูลประวัดิ/ข้อมูลการเงิน      | ยหตุญณามายา เพื่าจากก                                                        |
| แนบเอกสาร                        | ขางบระกาศ<br>ยินดีต้องวับ                                                    |
| หลักสูตรที่เปิดอบรม              | ยินดีต้อนรับสมาชิกทุกท่าน                                                    |
| ลงทะเบียน/เพิ่มหลักสูดร          | La Plan                                                                      |
| งลการลงทะเบียน                   |                                                                              |
| <mark>ารวจสอบการช่าระเงิน</mark> |                                                                              |
| <mark>ประเมินผลหลักสูตร</mark>   |                                                                              |
|                                  | วันที่ประกาศ 1 มิถุนาอน 2558                                                 |
| จู่มือการใช้งาน                  |                                                                              |
| ออกจากระบบ                       |                                                                              |

#### 2.2 การ Login เข้าสู่ระบบ

ในการ Login เข้าใช้งานระบบในครั้งต่อๆ ไป ทำได้ดังนี้

#### วิธีการใช้งาน

- เข้าสู่หน้าจอแรกของระบบ เลือกเมนู "เข้าสู่ระบบ สมาชิก"
- ระบบจะปรากฏหน้าจอให้ท่านบันทึกข้อมูล บัญชีผู้ใช้ (ชื่อภาษาอังกฤษ.นามสกุลภาษาอังกฤษ 3 หลัก) และรหัสผ่าน ซึ่งกำหนดจากขั้นตอนการสมัครสมาชิก
- คลิกปุ่ม {เข้าสู่ระบบ} กรณีไม่พบข้อผิดพลาดใดๆ ระบบจะนำท่านเข้าสู่หน้าจอสำหรับสมาชิกทันที

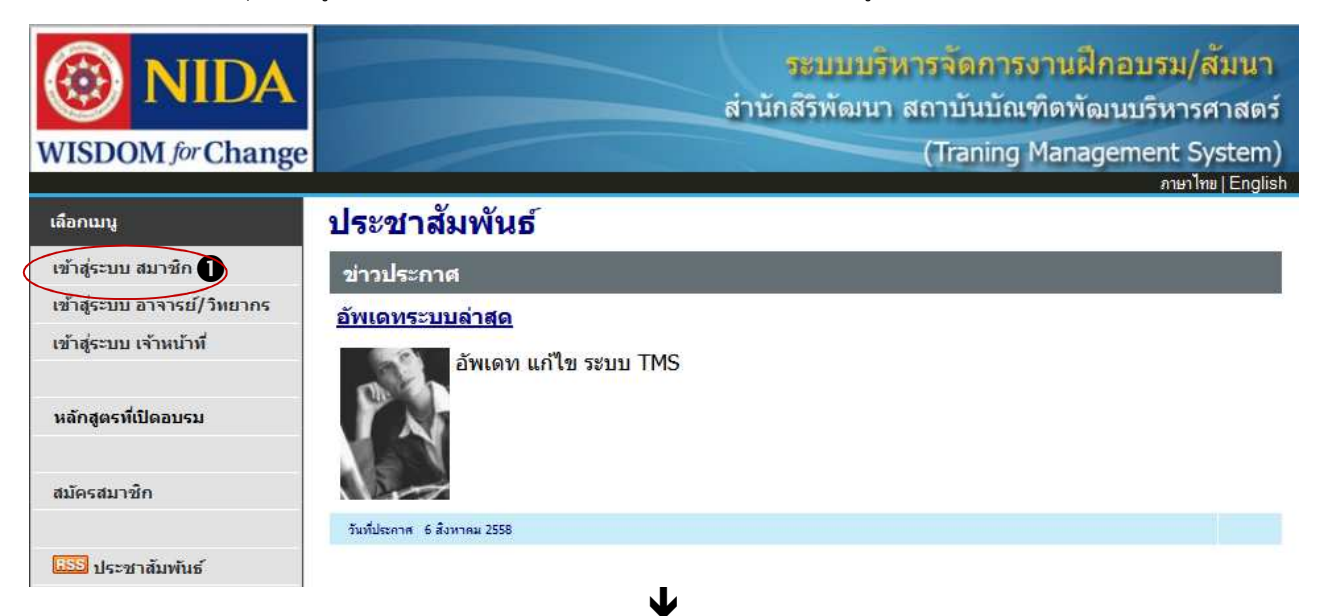

| Vision Not   | ISO/IEC        | ระบบบริหารจัดการงานฝึกอบรม/สัมมนา (TMS)     | เวอร์ชั่น 2.0     |
|--------------|----------------|---------------------------------------------|-------------------|
| vision i ver | <b>6</b> 29110 | 29110 เอกสารแนะนำการใช้งานสำหรับผู้เข้าอบรม | วันที่ 11 ก.ย. 58 |

| WISDOM for Change    | ระบบบริหารจัดการงานฝึกอบรม/สัมนา<br>สำนักสิริพัฒนา สถาบันบัณฑิดพัฒนบริหารศาสตร์<br>(Traning Management System)<br>อาษาไพย I English |
|----------------------|----------------------------------------------------------------------------------------------------|
| เลือกเมนู<br>ถอยกลับ | เข้าสู่ระบบ<br>กรุณาระบุรทัสประจำด้วและรทัสผ่าน<br>มัญชีผู้ใช้ somchai.som<br>รหัสผ่าน จ                                            |

รูปที่ 4 การ Login เข้าสู่ระบบบริหารจัดการงานฝึกอบรม/สัมมนา

#### 2.3 ลืมรหัสผ่าน

กรณีที่ท่านลืมรหัสผ่านการเข้าใช้งานระบบ ให้ดำเนินการดังนี้

#### วิธีการใช้งาน

- 1. เข้าสู่หน้าจอแรกของระบบ เลือกเมนู "**เข้าสู่ระบบ สมาชิก**"
- คลิกที่ "<u>ถึมรหัสผ่าน</u>" ส่วนล่างของปุ่ม {เข้าสู่ระบบ}
- ระบบจะปรากฏหน้าจอให้ท่านบันทึกข้อมูลส่วนบุคคลเพื่อยืนยันตน ให้ครบถ้วน
- 4. ตรวจสอบความถูกต้องอีกครั้ง จากนั้นคลิกปุ่ม {ยืนยัน}
- ระบบจะปรากฏหน้าจอให้ท่านระบุรหัสผ่านใหม่ และยืนยันรหัสผ่านใหม่อีก 1 ครั้ง ซึ่งท่านจะสามารถใช้รหัสผ่าน ดังกล่าวในการเข้าใช้งานในครั้งต่อไป
- คลิกปุ่ม {เปลี่ยนรหัสผ่าน} กรณีไม่พบข้อผิดพลาด (รหัสผ่านที่ยืนยัน 2 ครั้งตรงกัน) ระบบจะนำท่านเข้าสู่หน้าจอ สำหรับสมาชิกต่อไป

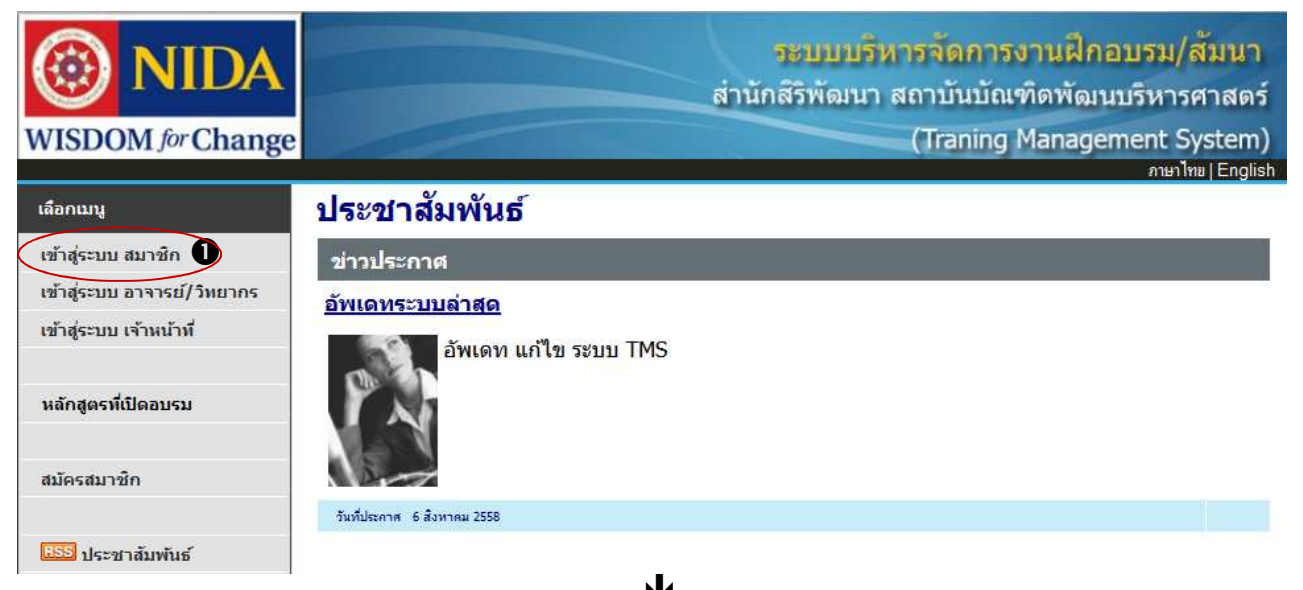

| Vision Not ISO/IEC | ระบบบริหารจัดการงานฝึกอบรม/สัมมนา (TMS) เวอร์ชั่น 2.0 |                   |
|--------------------|-------------------------------------------------------|-------------------|
|                    | เอกสารแนะนำการใช้งานสำหรับผู้เข้าอบรม                 | วันที่ 11 ก.ย. 58 |

| WISDOM for Change        | ร<br>สำนักส์                                                                                                    | ะบบบริหารจัดการงานฝึกอบรม/สัมนา<br>ไร้พัฒนา สถาบันบัณฑิตพัฒนบริหารศาสตร์<br>(Traning Management System)<br>ภษาไพ∤English                                       |
|--------------------------|----------------------------------------------------------------------------------------------------|----------------------------------------------------------------------------------------------------|
| เลือกเมนู<br>ถอยกลับ     | เข้าสู<br>กรุณาระบุรหัสบ<br>บัญชีผู้ใช้<br>รหัสผ่าน<br>สมัครสมาชิก <u>ลืมรหัสผ่าน</u>                                                 | ระบบ<br>ประจำด้วและรหัสผ่าน<br>เข้าสู่ระบบ                                                                                                    |
| WISDOM for Change        | ส่านักส์                                                                                                    | ะบบบริหารจัดการงานฝึกอบรม/สัมนา<br>งิริพัฒนา สถาบันบัณฑิดพัฒนบริหารศาสตร์<br>(Traning Management System)<br>ภษาไฑ⊎∣English                                     |
| เลือกเมนู<br>เข้าสู่ระบบ | <b>ฉึมระ</b><br>กรุณากรอก ชื่อ นามสกุล หมายเลข<br>ชื่อ<br>นามสกุล<br>หมายเลขบัตรประจำตัวประชาชน/เลขที่หนังสือเด่<br>วัน เดือน ปี เกิด | <b>มัสผ่าน</b><br>บัตรประจำดัวประชาชน และวัน เดือน ปีเกิด<br>สมชาย<br>บายดี <b>3</b><br>กินทาง 3349900185171<br>25 ∨ มีนาคม ∨ 2523 ∨<br>ปีนยัน <b>4</b>        |
| WISDOM for Change        | ร<br>สำนักลี่                                                                                                    | ะบบบริหารจัดการงานฝึกอบรม/สัมนา<br>ไร์พัฒนา สถาบันบัณฑิดพัฒนบริหารศาสตร์<br>(Traning Management System)<br>ภษาไซย   English<br>3349900185171 : นาย สมชาย ชายศั |
|                          | เปลี่ยน<br>กรุณาระบุรหัสผ่านปัจจุบัน, รา<br>บัญชีผู้ใช้ somc<br>รหัสผ่านใหม่ ••••<br>ยืนยันรหัสผ่านใหม่ ••••                          | รหัสผ่าน<br>ทัสผ่านใหม่ และยืนยันรทัสผ่านใหม่<br>hai.kai<br>•<br>•<br>•<br>เปลี่ยนรหัสผ่าน 3                                                                   |

รูปที่ 5 การ Login เข้าสู่ระบบบริหารจัดการงานฝึกอบรม/สัมมนา

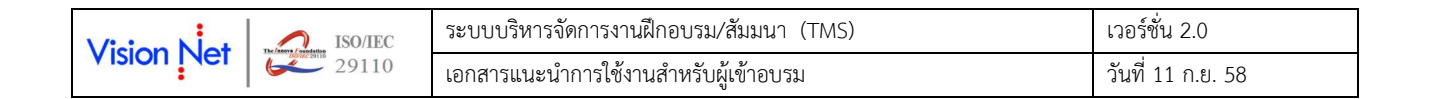

#### 2.4 การเปลี่ยนรหัสผ่าน

หากท่านต้องการเปลี่ยนรหัสผ่านการเข้าใช้งานระบบ ให้ท่าน Login เข้าระบบบริหารจัดกางานฝึกอบรม/สัมมนา ให้ สำเร็จเสียก่อน จากนั้นให้ดำเนินการดังนี้

#### วิธีการใช้งาน

- 1. Login เข้าสู่หน้าจอสำหรับสมาชิก เลือกเมนู "เปลี่ยนรหัสผ่าน"
- ระบบจะปรากฏหน้าจอให้ท่านระบุรหัสผ่านเดิมที่ใช้ Login เข้าระบบครั้งปัจจุบัน รหัสผ่านใหม่ และยืนยันรหัสผ่าน ใหม่อีก 1 ครั้ง
- คลิกปุ่ม {เปลี่ยนรหัสผ่าน} หากข้อมูลที่บันทึกในขั้นตอนที่ 2 ถูกต้อง ระบบจะแจ้งสถานะทำรายการสำเร็จ ท่านจะ สามารถใช้รหัสผ่านใหม่ในการเข้าใช้งานระบบครั้งต่อไป

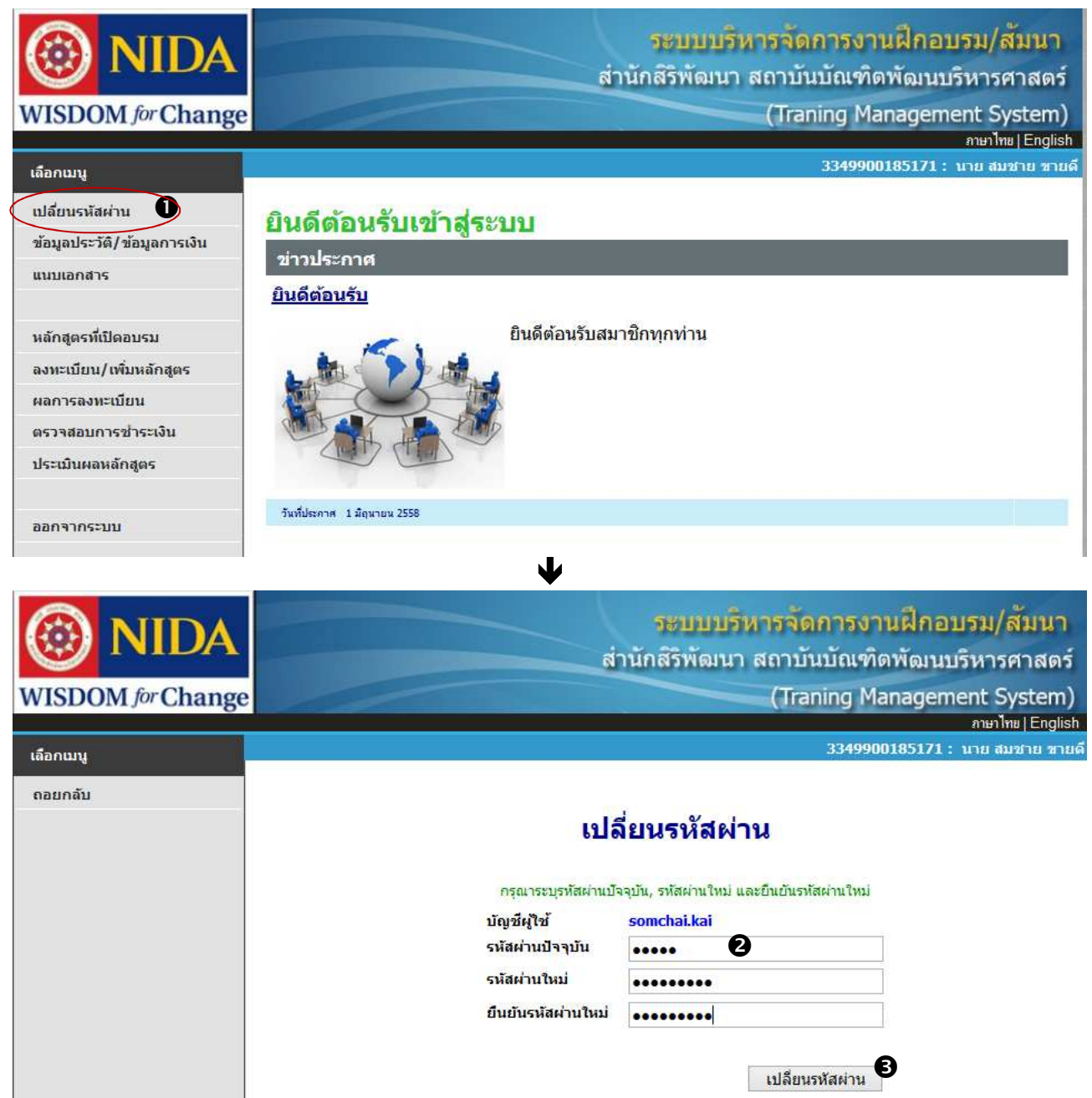

#### รูปที่ 6 การเปลี่ยนรหัสผ่าน